# 將Firepower威脅防禦遷移到雲交付的防火牆管理 中心

| 目錄        |  |  |
|-----------|--|--|
|           |  |  |
| 簡介        |  |  |
|           |  |  |
| 必要條件      |  |  |
|           |  |  |
| <u>需求</u> |  |  |

# 簡介

本文檔介紹如何將Firepower執行緒防禦從OnPrem FMC遷移到雲交付的FMC。

### 必要條件

需求

思科建議瞭解以下主題:

雲端提供的Firepower管理中心(cdFMC) Cisco Defense Orchestrator (CDO) 安全Firepower威脅防禦(FTDv) Firepower Management Center (FMC)

採用元件

本檔案中的資訊是根據以下軟體版本:

- FTD 7.2.7
- cdFMC
- FMC 7.4.1

本文中的資訊是根據特定實驗室環境內的裝置所建立。文中使用到的所有裝置皆從已清除(預設))的組態來啟動。如果您的網路運作中,請確保您瞭解任何指令可能造成的影響。

## 背景資訊

Cisco Defense Orchestrator管理員使用者可以將威脅防禦裝置從運行版本7.2或更高版本的現場管 理中心遷移到雲交付的防火牆管理中心。此外,您還可以從現場管理中心1000/2500/4500將裝置遷 移到雲交付的防火牆管理中心。

在開始遷移過程之前,必須將內部管理中心模型升級到支援CDO的版本,並將其自註冊到CDO。只

有完成此步驟後,您才能繼續遷移與內部管理中心關聯的裝置。

# 設定

1.-將OnPrem FMC載入CDO租戶

這些圖片顯示了將OnPrem FMC載入到CDO租戶所需的初始設定過程。

在CDO主選單中,導航至FIrepower Management Center頁面上的 Tools & Services > Firewall Management Center. On,注意螢幕右上方有一個藍色增加按鈕,並選擇add按鈕。

| cisco          | Defense Orchestrator  |   | Serv       | ices                    |                          |          |         |                     |        | Q Search |                |
|----------------|-----------------------|---|------------|-------------------------|--------------------------|----------|---------|---------------------|--------|----------|----------------|
| ≡              | Hide Menu             |   |            |                         |                          |          |         |                     |        |          |                |
|                | Dashboard             |   | <b>Q</b> S | earch by Device Name, I | P Address, or Serial Num | nber     |         |                     |        |          | <b>2</b> +     |
| $\bigcirc$     | Multicloud<br>Defense |   | FMC        | Secure Connectors       |                          |          |         |                     |        |          |                |
| <del></del>    | Inventory             |   | •          | Name                    |                          | Version  | Devices | Туре                | Status | Last He  | artbeat        |
| Conf           | liguration            |   |            | Cloud-Delivered FMC     |                          | 20240307 | ⊜1      | Cloud-Delivered FMC | Active | 05/14/2  | 2024, 15:00:10 |
| ٢              | Policies              | > |            |                         |                          |          |         |                     |        |          |                |
| $\otimes$      | Objects               | > |            |                         |                          |          |         |                     |        |          |                |
| <u>ە</u>       | VPN 2                 | > |            |                         |                          |          |         |                     |        |          |                |
| Ever           | its & Monitoring      |   |            |                         |                          |          |         |                     |        |          |                |
|                | Analytics             | > |            |                         |                          |          |         |                     |        |          |                |
| ٩              | Change Log            |   |            |                         |                          |          |         |                     |        |          |                |
| <del>(*)</del> | Jobs                  |   |            |                         |                          |          |         |                     |        |          |                |
| X              | Tools & Services      | > |            |                         |                          |          |         |                     |        |          |                |
| ŝ              | Settings              | > |            |                         |                          |          |         |                     |        |          |                |

#### 選擇 Firewall Management Center。

| -ili-ili-<br>cisco | Defense Orchestrator  | Services |                                       |                               |                        | Q Search                | <b>⊳</b> •• | ۵. ⇔   | ? - |
|--------------------|-----------------------|----------|---------------------------------------|-------------------------------|------------------------|-------------------------|-------------|--------|-----|
| ≡                  | Hide Menu             |          |                                       |                               |                        |                         |             |        |     |
|                    | Dashboard             |          | What would you like to on             | iboard?                       |                        |                         |             | Cancel |     |
| $\bigcirc$         | Multicloud<br>Defense |          |                                       |                               |                        |                         |             |        |     |
|                    | Inventory             |          |                                       |                               | Select a Service       |                         |             |        |     |
| Cont               | liguration            |          |                                       | A                             | ⊨⊹                     | → ←                     |             |        |     |
| 6                  | Policies              | >        |                                       | -                             | $\square \rightarrow$  | ···· →                  |             |        |     |
| $\odot$            | Objects               | >        |                                       | Firewall Management<br>Center | Secure Event Connector | Secure Device Connector |             |        |     |
| ۰Å۰                | VPN                   | >        |                                       | FMC                           | SEC                    | SDC                     |             |        |     |
| Ever               | its & Monitoring      |          | · · · · · · · · · · · · · · · · · · · |                               |                        |                         |             |        |     |
|                    | Analytics             | >        |                                       |                               |                        |                         |             |        |     |
| ٢                  | Change Log            |          |                                       |                               |                        |                         |             |        |     |
| (*)                | Jobs                  |          |                                       |                               |                        |                         |             |        |     |
| R                  | Tools & Services      | >        |                                       |                               |                        |                         |             |        |     |
| (2)                | Settings              | >        |                                       |                               |                        |                         |             |        |     |
|                    |                       |          |                                       |                               |                        |                         |             |        |     |

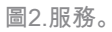

選擇 Use Credentials。

圖1.Firepower管理中心頁面。

| -ilialia<br>cisco | Defense Orchestrato   | or Services |                                            |                                           | Q Search                                                               | ¢ <b>7</b> - | ¢• ≞   | ? - |
|-------------------|-----------------------|-------------|--------------------------------------------|-------------------------------------------|------------------------------------------------------------------------|--------------|--------|-----|
| ≡                 | Hide Menu             |             |                                            |                                           |                                                                        |              |        |     |
|                   | Dashboard             |             | Follow the steps below                     |                                           |                                                                        |              | Cancel |     |
| $\bigcirc$        | Multicloud<br>Defense |             |                                            |                                           |                                                                        |              |        |     |
|                   | Inventory             |             |                                            | <b>—</b>                                  |                                                                        |              |        |     |
| Conf              | iguration             |             |                                            | Discover From SecureX                     | Use Credentials                                                        |              |        |     |
| ٢                 | Policies              | >           |                                            | Account<br>Auto-discovery of On-Prem FMCs | Onboarding a device using an IP<br>address or host name and a username |              |        |     |
| $\otimes$         | Objects               | >           |                                            | from SecureX tenant                       | and password (Version 6.4+)                                            |              |        |     |
| •Å•               | VPN                   | ,           | Cisco Secure Firewall Management<br>Center |                                           |                                                                        |              |        |     |
| Even              | ts & Monitoring       |             |                                            |                                           |                                                                        |              |        |     |
|                   | Analytics             | >           |                                            |                                           |                                                                        |              |        |     |
| ٩                 | Change Log            |             |                                            |                                           |                                                                        |              |        |     |
| (                 | Jobs                  |             |                                            |                                           |                                                                        |              |        |     |
| R                 | Tools & Services      | >           |                                            |                                           |                                                                        |              |        |     |
|                   | Settings              | >           |                                            |                                           |                                                                        |              |        |     |
|                   |                       |             |                                            |                                           |                                                                        |              |        |     |

圖3.安裝FMC的不同方法。

#### 為FMC命名,使其顯示在CDO資產中。

使用正確的GUI埠輸入FMC IP地址、主機名或FQDN,以便CDO可以為板卡進程建立連線。

| cisco      | Defense Orchestrato   | services                               |                                                         |                                        | Q Searc                                                                     | ch 🕞 -         | ۵.    | 4  | ? - |
|------------|-----------------------|----------------------------------------|---------------------------------------------------------|----------------------------------------|-----------------------------------------------------------------------------|----------------|-------|----|-----|
| ≡          | Hide Menu             |                                        |                                                         |                                        |                                                                             |                |       |    |     |
|            | Dashboard             |                                        | Follow the steps below                                  |                                        |                                                                             |                | Cance | el |     |
| $\bigcirc$ | Multicloud<br>Defense |                                        |                                                         |                                        |                                                                             |                |       |    |     |
|            | Inventory             |                                        | a si si si si si si si si si si si si si                | <b>—</b>                               |                                                                             |                |       |    |     |
| Con        | figuration            |                                        |                                                         | Discover From<br>Account               | t Onboarding a device using                                                 | an IP          |       |    |     |
| •          | Objects               |                                        |                                                         | Auto-discovery of On<br>from SecureX t | -Prem FMCs address or host name and a us<br>tenant and password (Version 6. | sername<br>4+) |       |    |     |
| ~          | VPN                   | `````````````````````````````````````` | Firewall Management Ce<br>Cisco Secure Firewall Manager | ment                                   |                                                                             |                |       |    |     |
| Ever       | nts & Monitoring      |                                        | Center                                                  |                                        |                                                                             |                |       | 1  |     |
|            | Analytics             | >                                      | 1 Device Details                                        | FMC<br>(Version 6.4+)                  |                                                                             |                |       |    |     |
| ٩          | Change Log            |                                        |                                                         | Select Secure Device Connector         |                                                                             |                |       |    |     |
| (          | Jobs                  |                                        |                                                         | ≓Cloud Connector                       |                                                                             |                |       |    |     |
| R          | Tools & Services      | ·                                      |                                                         | MyFMC                                  |                                                                             |                |       |    |     |
|            | Settings              | >                                      |                                                         | Location                               |                                                                             |                |       |    |     |
|            |                       |                                        |                                                         |                                        |                                                                             |                |       |    |     |
|            |                       |                                        |                                                         | Next                                   |                                                                             |                |       |    |     |

圖4.FMC資訊。

輸入您的裝置認證。

| cisco      | Defense Orchestrato   | or Services |                                                                             |                                                                                                    |                                      |                                              |                                    | Q Search                                         |                                                     | ⊳,              | ¢۰     | 4 | ?- |
|------------|-----------------------|-------------|-----------------------------------------------------------------------------|----------------------------------------------------------------------------------------------------|--------------------------------------|----------------------------------------------|------------------------------------|--------------------------------------------------|-----------------------------------------------------|-----------------|--------|---|----|
| ≡          | Hide Menu             |             |                                                                             |                                                                                                    |                                      |                                              |                                    |                                                  |                                                     |                 |        |   |    |
|            | Dashboard             |             | Follow the steps below                                                      |                                                                                                    |                                      |                                              |                                    |                                                  |                                                     |                 | Cancel |   |    |
| $\bigcirc$ | Multicloud<br>Defense |             |                                                                             |                                                                                                    |                                      |                                              |                                    |                                                  |                                                     |                 |        |   |    |
|            | Inventory             |             | هي                                                                          |                                                                                                    |                                      | <b>a</b>                                     |                                    |                                                  | )                                                   |                 |        |   |    |
| Conf       | liguration            |             |                                                                             |                                                                                                    | Discover F                           | rom SecureX                                  | Use                                | Credentials                                      |                                                     |                 |        |   |    |
| ٢          | Policies              | >           |                                                                             |                                                                                                    | Act<br>Auto-discovery                | of On-Prem FMCs                              | Onboardin<br>address or ho         | g a device using an IP<br>st name and a username |                                                     |                 |        |   |    |
| $\otimes$  | Objects               | >           |                                                                             |                                                                                                    | from Sec                             | ureX tenant                                  | and pass                           | word (Version 6.4+)                              |                                                     |                 |        |   |    |
| •Å•        | VPN                   | >           | Cisco Secure Firewall Management C<br>Cisco Secure Firewall Manag<br>Center | gement                                                                                                    |                                      |                                              |                                    |                                                  | ·                                                   |                 |        |   |    |
| Even       | ts & Monitoring       |             | 2 Credentials                                                               | 1                                                                                                    |                                      |                                              |                                    |                                                  |                                                     |                 |        |   |    |
|            | Analytics             | >           | -                                                                           | W CI                                                                                                    | Ve recommend cr<br>ustom user role v | eating a new On-Pre<br>vith "Devices" and "S | m FMC user wit!<br>ystem" permissi | h a system-provided<br>ons for the sole purp     | Administrator user role<br>ose of onboarding. If ye | or a ou onboard |        |   |    |
| ٢          | Change Log            |             |                                                                             | <li>a all of all of all</li> | n On-Prem FMC a<br>nboarding fails.  | and then simultaneou                         | isly log into that                 | On-Prem FMC with t                               | he same login credenti                              | als,            |        |   |    |
| (*)        | Jobs                  |             |                                                                             | N<br>F                                                                                                    | lote: Please ensu<br>TDs to Cloud.   | re the user has Admi                         | nistrator role if y                | ou are onboarding th                             | is On-Prem FMC for m                                | igrating        |        |   |    |
| R          | Tools & Services      | >           |                                                                             | A Refere r                                                                                                    | araceeding place                     | e download the cert                          | ificate and usri                   | u that it is authentic                           |                                                     |                 |        |   |    |
| {}         | Settings              | >           |                                                                             | This preve                                                                                                    | nts your credenti                    | als from being redire                        | cted to a third p                  | arty.                                            |                                                     |                 |        |   |    |
|            |                       |             |                                                                             | Username                                                                                                    |                                      |                                              |                                    |                                                  |                                                     |                 |        |   |    |
|            |                       |             |                                                                             | Usernam                                                                                                    | 10                                   |                                              |                                    |                                                  |                                                     |                 |        |   |    |
|            |                       |             |                                                                             | Password                                                                                                    |                                      |                                              |                                    |                                                  |                                                     |                 | _      |   |    |
|            |                       |             |                                                                             | Password                                                                                                    | d                                    |                                              |                                    |                                                  |                                                     |                 |        |   |    |
|            |                       |             |                                                                             |                                                                                                    |                                      |                                              |                                    |                                                  |                                                     |                 |        |   |    |

#### 圖5.FMC憑證。

#### 此時,入職流程已開始。選取Go To Services 以顯示處理。

| cisco      | Defense Orchestrate   | or Services |                                          |                                                                                          | Q Search                                                               | Þr· ↓· ≝ ⑦· |
|------------|-----------------------|-------------|------------------------------------------|------------------------------------------------------------------------------------------|------------------------------------------------------------------------|-------------|
| ≡          | Hide Menu             |             |                                          |                                                                                          |                                                                        |             |
|            | Dashboard             |             | Follow the steps below                   |                                                                                          |                                                                        | Cancel      |
| 0          | Multicloud<br>Defense |             |                                          |                                                                                          |                                                                        |             |
|            | Inventory             |             | a si si si si si si si si si si si si si | <b>—</b>                                                                                 |                                                                        |             |
| Conf       | liguration            |             |                                          | Discover From SecureX                                                                    | Use Credentials                                                        |             |
| ۲          | Policies              | >           | ₩ 🗸 )                                    | Auto-discovery of On-Prem FMCs                                                           | Onboarding a device using an IP<br>address or host name and a username |             |
| $\otimes$  | Objects               | >           | Eirewall Management C                    | from SecureX tenant                                                                      | and password (version 6.4+)                                            |             |
| ۰Å۰        | VPN                   | >           | Cisco Secure Firewall Manag<br>Center    | ement                                                                                    |                                                                        |             |
| Even       | ts & Monitoring       |             | •                                        |                                                                                          |                                                                        |             |
|            | Analytics             | >           | 1 Device Details                         | Name: MyFMC, Location:                                                                   |                                                                        |             |
| ٩          | Change Log            |             | 2 Credentials                            | Successfully connected to MyFMC at 2                                                     | _                                                                      |             |
| <u>(*)</u> | Jobs                  |             |                                          |                                                                                          |                                                                        |             |
| R          | Tools & Services      | >           | 3 Done                                   | Your device is now onboarding.<br>This may take a long time to finish. You can check the | e status of the device on the Devices and Services page.               |             |
| {\$}       | Settings              | >           |                                          | Add Labels O                                                                             |                                                                        | -           |
|            |                       |             |                                          |                                                                                          |                                                                        |             |
|            |                       |             |                                          | Go To Services                                                                           |                                                                        |             |
|            |                       |             |                                          |                                                                                          |                                                                        |             |
|            |                       |             |                                          |                                                                                          |                                                                        |             |
|            |                       |             |                                          |                                                                                          |                                                                        |             |

圖6.開始自行啟用過程。

看到狀態 synced後,註冊過程即完成。

| Hide Menu             |       |      |                                                  |                 |         |                     |          |                      | > | MyFMC @                                                     |                                            |    |
|-----------------------|-------|------|--------------------------------------------------|-----------------|---------|---------------------|----------|----------------------|---|-------------------------------------------------------------|--------------------------------------------|----|
| Dashboard             |       | Q, S | Search by Device Name, IP Address, or Serial Num | ber             |         |                     |          | 2 +                  |   | On-Prem FMC                                                 | 3 🕼                                        |    |
| Multicloud<br>Defense | El el | MC   | Secure Connectors                                |                 |         |                     |          |                      |   | Device Details                                              |                                            | Ŷ  |
| Inventory             |       | •    | Name                                             | Version         | Devices | Туре                | Status   | Last Heartbeat       |   | Version<br>Geo Version                                      | 3<br>7.4.1-build 172                       |    |
| Configuration         |       |      | Cloud-Delivered FMC                              | 20240307        | ⊜1      | Cloud-Delivered FMC | O Active | 05/14/2024, 15:30:10 |   | VDB Version<br>SBU Version                                  | 384<br>2024-05-08-001-wt                   |    |
| Policies              |       |      | MyFMC                                            | 7.4.1-build 172 | ⊜1      | On-Prem FMC         | O Synced | 05/14/2024, 15:29:27 |   | Onboarding<br>Method                                        | credential                                 |    |
| -& VPN                |       |      |                                                  |                 |         |                     |          |                      |   | O Synced                                                    |                                            |    |
| Events & Monitoring   |       |      |                                                  |                 |         |                     |          |                      |   | Your device's co                                            | nfiguration is up-to-date.                 |    |
| √r Analytics          |       |      |                                                  |                 |         |                     |          |                      |   | Check Por Ch                                                | anges                                      |    |
| ( Change Log          |       |      |                                                  |                 |         |                     |          |                      |   | Actions                                                     |                                            | v  |
| 📥 Jobs                |       |      |                                                  |                 |         |                     |          |                      |   | # Reconnect                                                 |                                            |    |
| 🛠 Tools & Services    | •     |      |                                                  |                 |         |                     |          |                      |   | <ul> <li>Deployment</li> <li>Updates 2</li> </ul>           | nt Lor<br>7                                |    |
| Settings >            |       |      |                                                  |                 |         |                     |          |                      |   | Workflows API Explore Settings Assign Obj Remove Or devices | er 🕃<br>jects<br>n-Prem FMC and its manage | ed |
|                       |       |      |                                                  |                 |         |                     |          |                      |   | Management                                                  |                                            | Ý  |
|                       |       |      |                                                  |                 |         |                     |          |                      |   | Devices C     Policies C     Objects C                      |                                            |    |

圖7.入職程式已完成

#### 2.-將FTD裝置從OnPrem FMC移轉到cdFMC

#### 完成內部部署FMC自註冊程式後,我們便可開始遷移FTD裝置。

導航到Tools & Services > Migrate FTD to cdFMC,在「將FTD遷移到cdFMC」頁上,注意螢幕右上方有一個藍色增加按鈕,選擇「增加」按鈕。

| ាត់ក្រៅក<br>cisco Defense Orchestrat | or | Migrate FTD to cdFMC                       |                |                                             | Q Search | ₽7-          | ٥. | ¢ | @• | cisco-mex-east<br>Imatusci@cisco.com |
|--------------------------------------|----|--------------------------------------------|----------------|---------------------------------------------|----------|--------------|----|---|----|--------------------------------------|
| Hide Menu                            |    | Q Search by Name, Device Name or IP Addres | \$:            | )                                           |          |              |    |   |    | C +                                  |
| bashboard                            |    | Name                                       | Number of FTDs | Status                                      |          | Last Updated |    |   |    | Actions                              |
| Multicloud<br>Defense                |    |                                            |                | No migrations found. Begin FTD Migration to | o cloud  |              |    |   |    |                                      |
| Inventory                            |    |                                            |                |                                             |          |              |    |   |    |                                      |
| Configuration                        |    |                                            |                |                                             |          |              |    |   |    |                                      |
| Policies                             | >  |                                            |                |                                             |          |              |    |   |    |                                      |
| Objects                              | >  |                                            |                |                                             |          |              |    |   |    |                                      |
| ada VPN                              | >  |                                            |                |                                             |          |              |    |   |    |                                      |
| Events & Monitoring                  |    |                                            |                |                                             |          |              |    |   |    |                                      |
| √r Analytics                         | >  |                                            |                |                                             |          |              |    |   |    |                                      |
| (4) Change Log                       |    |                                            |                |                                             |          |              |    |   |    |                                      |
| 📥 Jobs                               |    |                                            |                |                                             |          |              |    |   |    |                                      |
| 😤 Tools & Services                   | •  |                                            |                |                                             |          |              |    |   |    |                                      |
| Settings                             | >  |                                            |                |                                             |          |              |    |   |    |                                      |

圖8.將FTD移轉到cdFMC。

選擇您的FMC,這是您要移轉FTD的FMC。

| altalia<br>CISCO | Defense Orchestrat    | ₀r Migrate | e FTD to cdFMC                                               |                                        |                                    | Q Search                          | ⊳,         | ۵. ۳ | @• | cisco-mex-east_<br>Imatusci@cisco.com |
|------------------|-----------------------|------------|--------------------------------------------------------------|----------------------------------------|------------------------------------|-----------------------------------|------------|------|----|---------------------------------------|
| ≡                | Hide Menu             |            | Migrate FTD to cdFMC<br>Migrate FTD from OnPrem FMC to cloud |                                        |                                    |                                   |            |      |    | Cancel                                |
|                  | Dashboard             |            | Select OnPrem FMC                                            | Ensure that you have onboarded your Or | Prem FMC to CDO via Credentials or | SecureX. Onboard an OnPrem FMC or | learn more |      |    |                                       |
| 0                | Multicloud<br>Defense |            | -                                                            |                                        |                                    |                                   |            |      |    |                                       |
|                  | Inventory             |            | (2)                                                          | After your OnPrem FMC has been onboa   | rded, select it from the list.     |                                   |            |      |    |                                       |
| Cont             | figuration            |            |                                                              | MyFMC V                                |                                    |                                   |            |      |    |                                       |
| ۲                | Policies              | >          |                                                              | Next                                   |                                    |                                   |            |      |    |                                       |
| \$               | Objects               | >          |                                                              |                                        |                                    |                                   |            |      |    |                                       |
| ۰ċ۰              | VPN                   | >          | 2 Select Devices                                             |                                        |                                    |                                   |            |      |    |                                       |
| Ever             | its & Monitoring      |            | -                                                            |                                        |                                    |                                   |            |      |    |                                       |
| ÷                | Analytics             | >          | 3 Finish                                                     |                                        |                                    |                                   |            |      |    |                                       |
| ٩                | Change Log            |            |                                                              |                                        |                                    |                                   |            |      |    |                                       |
| ⇔                | Jobs                  |            |                                                              |                                        |                                    |                                   |            |      |    |                                       |
| R                | Tools & Services      | •          |                                                              |                                        |                                    |                                   |            |      |    |                                       |
| (2)              | Settings              | >          |                                                              |                                        |                                    |                                   |            |      |    |                                       |
|                  |                       |            |                                                              |                                        |                                    |                                   |            |      |    |                                       |

圖9.選擇OnPrem FMC。

選取要移轉到cdFMC的FTD,您需要Commit Action 從下拉式功能表選取。

#### 有兩個選項:「保留於內部部署FMC以供分析」或「刪除FTD自內部部署FMC」。

| Hide Menu            |             | Migrate FTD to cdFMC<br>Migrate FTD from OnPrem FMC to | cloud                                                                                                  | Cancel                                                                         |
|----------------------|-------------|--------------------------------------------------------|----------------------------------------------------------------------------------------------------|--------------------------------------------------------------------------------|
| ashboard             |             |                                                        | 0-0                                                                                                    |                                                                                |
| C Multicloud Defense |             | Select OnPrem FMC                                      | University MyrMC                                                                                       |                                                                                |
| Inventory            |             | 2 Select Devices                                       | Select FTD device(s) to migrate from OnPrem FMC to cloud, and specify an action in bulk or per device. | Ensure that the DNS and other required configurations are correct for the      |
| Configuration        |             |                                                        | Last Synced time : 9 minutes ago Sync from OnPrem FMC now                                              | selected FTD(s) to reach CDO. Learn                                            |
| (a) Policies         | ,           |                                                        | Q Name Multi-Device Action Retain on OnPrem FMC for Analyti                                            | C5 • 0 It's possible to revert the device back                                 |
| Objects              | ,           |                                                        | Name Domain Commit Action                                                                              | to its previously-managed On-Prem                                              |
|                      |             |                                                        |                                                                                                    | micration to the cloud-delivered FMC.                                          |
| •0• VPN              | ,           |                                                        | Global Global Retain on OnPrem PA                                                                      | Prem FMC for Analytics bits, the migration job is<br>with the actions you have |
| Events & Monitoring  |             |                                                        | Delete FTD                                                                                             | from OnPrem FMC without requiring further                                      |
| √r Analytics         | >           |                                                        |                                                                                                    |                                                                                |
| Change Log           |             |                                                        |                                                                                                    |                                                                                |
| 🖶 Jobs               |             |                                                        |                                                                                                    |                                                                                |
| 😤 Tools & Services   | <b>&gt;</b> |                                                        |                                                                                                    |                                                                                |
| ô Settings           | >           |                                                        |                                                                                                    |                                                                                |
|                      |             |                                                        |                                                                                                    |                                                                                |
|                      |             |                                                        |                                                                                                    |                                                                                |
|                      |             |                                                        | 1 device(s) selected Displaying 1                                                                      | of 1 results                                                                   |
|                      |             |                                                        | Auto deploy to Filus after successful migration 👽                                                      |                                                                                |
|                      |             |                                                        | Migrate FTD to cdFMC                                                                                   |                                                                                |
|                      |             |                                                        | Ingular to to control                                                                                  |                                                                                |

圖10.選擇Devices。

0

請注意,預設會啟用一個核取方塊,用於在成功移轉後將組態自動部署到FTD。如果您稍後要套用變更,可以選擇停用自動部署工作

選取Migrate to cdFMC 以啟動移轉程式。

| Hide Menu             |         | Migrate FTD to cdFMC<br>Migrate FTD from OnPrem FMC to | cloud                                            |                                            |                             | Cancel                                                                       |
|-----------------------|---------|--------------------------------------------------------|--------------------------------------------------|--------------------------------------------|-----------------------------|------------------------------------------------------------------------------|
| ashboard              |         | Select OnPrem FMC                                      | OnPrem EMC: MyEMC                                |                                            |                             |                                                                              |
| Multicloud<br>Defense |         |                                                        |                                                  |                                            |                             |                                                                              |
| Inventory             |         | 2 Select Devices                                       | Select FTD device(s) to migrate from OnPrem F    | MC to cloud, and specify an action in bulk | or per device.              | Ensure that the DNS and other required<br>configurations are correct for the |
| Configuration         |         |                                                        | Last Synced time : 9 minutes ago Sync from OnPro | Im FMC now                                 |                             | selected FTD(s) to reach CDO. Learn                                          |
| (a) Policies          | >       |                                                        | Q Name                                           | Multi-Device Actio                         | n Multiple Actions Selected | <ul> <li>It's possible to revert the device back</li> </ul>                  |
| Objects               | >       |                                                        | Name                                             | Domain                                     | Commit Action               | to its previously-managed On-Prem<br>FMC within 14 days of successfully      |
| ₀Č₀ VPN               | >       |                                                        | FTDv-cloud                                       | Global                                     | Delete FTD from OnPrem FMC  | migrating to the cloud-delivered FMC.<br>After 14 days, the migration job is |
| Events & Monitoring   |         |                                                        |                                                  |                                            |                             | committed with the actions you have<br>selected without requiring further    |
| √ Analytics           | >       |                                                        |                                                  |                                            |                             | action from you. Learn more                                                  |
| ( Change Log          |         |                                                        |                                                  |                                            |                             |                                                                              |
| 📥 Jobs                |         |                                                        |                                                  |                                            |                             |                                                                              |
| 😤 Tools & Services    | <b></b> |                                                        |                                                  |                                            |                             |                                                                              |
| 🔅 Settings            | >       |                                                        |                                                  |                                            |                             |                                                                              |
|                       |         |                                                        |                                                  |                                            |                             |                                                                              |
|                       |         |                                                        | 1 device/e) estanted                             |                                            | Disabutes Lof Learning      |                                                                              |
|                       |         |                                                        | Auto deploy to FTDs after successful mig         | gration 0                                  | and and a first the second  |                                                                              |
|                       |         |                                                        | Migrate FTD to cdFMC                             |                                            |                             |                                                                              |
|                       |         |                                                        |                                                  |                                            |                             |                                                                              |

圖11.開始移轉程式。

#### 遷移過程現已開始,通常需要大約15分鐘才能完成。

#### 一旦您注意到狀態為 successful,則遷移流程即完成。

| ⊟ Hide Menu            | Q Search by Name, Device Name or IP Address | Displaying 1 of 1 results                    |                                 | C 🛨     |
|------------------------|---------------------------------------------|----------------------------------------------|---------------------------------|---------|
| Dashboard              | Name                                        | Number of FTDs Status                        | Last Updated                    | Actions |
| C Multicloud Defense   | MyFMC_ftd-migration_2024-05-14-214124       | 1 devices O Migrate FTD to cdFMC job is succ | essful May 14, 2024, 3:52:39 PM |         |
| Inventory              |                                             |                                              |                                 |         |
| Configuration          |                                             |                                              |                                 |         |
| (a) Policies >         |                                             |                                              |                                 |         |
| Objects >              |                                             |                                              |                                 |         |
| ₀Å₀ VPN →              |                                             |                                              |                                 |         |
| Events & Monitoring    |                                             |                                              |                                 |         |
| √r Analytics >         |                                             |                                              |                                 |         |
| ( Change Log           |                                             |                                              |                                 |         |
| (#) Jobs               |                                             |                                              |                                 |         |
| 😤 Tools & Services 🔷 🔿 |                                             |                                              |                                 |         |
| Settings >             |                                             |                                              |                                 |         |
|                        |                                             |                                              |                                 |         |
|                        |                                             |                                              |                                 |         |
|                        |                                             |                                              |                                 |         |
|                        |                                             |                                              |                                 |         |
|                        |                                             |                                              |                                 |         |
|                        |                                             |                                              |                                 |         |

圖12.移轉程式已完成

#### 3.-提交更改

最後一步是提交遷移更改。如果您有14天的時間來提交遷移更改,如果您確信所做的更改,而不是等待Cisco Defense Orchestrator自 動提交更改,我們建議您手動提交遷移更改。「提交遷移更改」窗口顯示提交遷移到雲交付的防火牆管理中心或將裝置還原到內部管 理中心的剩餘天數。

要提交更改,請打開螢幕右側的kebab選單,然後選擇 Commit Migration Changes.

| Hide Menu             |    | Q Search by Name, Device Name or IP Address | Displaying 1 of | 1 results                                  |               |                            | C       |
|-----------------------|----|---------------------------------------------|-----------------|--------------------------------------------|---------------|----------------------------|---------|
| Dashboard             |    | Name                                        | Number of FTDs  | Status                                     | Last Updated  |                            | Actions |
| Multicloud<br>Defense |    | B MyFMC_ftd-migration_2024-05-14-214124     | 1 devices       | • O Migrate FTD to cdFMC job is successful | May 14, 2024, | 3:53:46 PM                 |         |
| Inventory             |    |                                             |                 |                                            |               | E Workflows                |         |
| Configuration         |    |                                             |                 |                                            |               | Download Report            |         |
| Policies              | `  |                                             |                 |                                            |               | ✓ Commit Migration Changes |         |
| Objects               | >  |                                             |                 |                                            |               | B Remove Migration Job     |         |
| ₀å₀ VPN               | ,  |                                             |                 |                                            |               | L                          | J       |
| Events & Monitoring   |    |                                             |                 |                                            |               |                            |         |
| √- Analytics          | >  |                                             |                 |                                            |               |                            |         |
| ( Change Log          |    |                                             |                 |                                            |               |                            |         |
| (+) Jobs              |    |                                             |                 |                                            |               |                            |         |
| 😤 Tools & Services    | -> |                                             |                 |                                            |               |                            |         |
| ô Settings            | >  |                                             |                 |                                            |               |                            |         |
|                       |    |                                             |                 |                                            |               |                            |         |
|                       |    |                                             |                 |                                            |               |                            |         |
|                       |    |                                             |                 |                                            |               |                            |         |
|                       |    |                                             |                 |                                            |               |                            |         |
|                       |    |                                             |                 |                                            |               |                            |         |

圖13.提交遷移更改。

### 驗證 Commit Action 其是否正確,並選擇要提交更改的裝置。

| Hide Menu               | Q Search by Name, Device Name or IP Address | Commit Migration Changes                                                                                                    | < |                          | C +     |
|-------------------------|---------------------------------------------|----------------------------------------------------------------------------------------------------|---|--------------------------|---------|
| Dashboard               | Name                                        | You have 13 days remaining to commit migration to cloud or revert FTD management to On-Prem FMC.                                                                                                    |   | Last Updated             | Actions |
| C Multicloud<br>Defense | MyFMC_ftd-migration_2024-05-14-214124       | Clicking Commit implements your specified actions now. You cannot "undo" later. If you do not<br>implement the changes now, your specified actions will be applied automatically after the 14-day<br>evaluation period ends. |   | May 14, 2024, 3:53:46 PM | -       |
| Inventory               | • •                                         | Would you like to change any actions or report any manager chaices for the following devices?                                                                                                    |   |                          |         |
| Configuration           |                                             | would you like to change any actions or revert any manager choices for the following devices?                                                                                                    |   |                          |         |
| Policies >              |                                             | Q Name Retain on OnPrem FMC for Analytics                                                                                                    |   |                          |         |
| Objects >               |                                             |                                                                                                    |   |                          |         |
| ₀å₀ VPN →               |                                             | Commit Action                                                                                                    |   |                          |         |
| Events & Monitoring     |                                             | FTDv-cloud Delete FTD from OnPrem FMC +                                                                                                    |   |                          |         |
| √r Analytics >          |                                             |                                                                                                    |   |                          |         |
| (k) Change Log          |                                             |                                                                                                    |   |                          |         |
| 📥 Jobs                  |                                             | 0 device(s) selected Displaying 1 of 1 results                                                                                                    |   |                          |         |
| 🛠 Tools & Services 🕠    |                                             | I ne action for all chosen devices is intal and can not be reverted once committed.                                                                                                    |   |                          |         |
|                         |                                             |                                                                                                    |   |                          |         |
|                         |                                             |                                                                                                    |   |                          |         |
|                         |                                             |                                                                                                    |   |                          |         |
|                         |                                             |                                                                                                    |   |                          |         |
|                         |                                             |                                                                                                    | _ |                          |         |
|                         |                                             | Cancel                                                                                                    |   |                          |         |

圖14.確認變更驗證。

提交更改現已開始,通常需要大約15分鐘才能完成。

| Hide Menu             |   | Q Search by Name, Device Name or IP Address | Displaying 1 o | f 1 results                                        |                          | C •     |
|-----------------------|---|---------------------------------------------|----------------|----------------------------------------------------|--------------------------|---------|
| 📥 Dashboard           |   | Name                                        | Number of FTDs | Status                                             | Last Updated             | Actions |
| Multicloud<br>Defense |   | B MyFMC_ftd-migration_2024-05-14-214124     | 1 devices      | Committing migrate FTD to cdFMC job is in progress | May 14, 2024, 4:02:19 PM |         |
| Inventory             |   |                                             |                |                                                    |                          |         |
| Configuration         |   |                                             |                |                                                    |                          |         |
| (a) Policies          | > |                                             |                |                                                    |                          |         |
| Objects               | > |                                             |                |                                                    |                          |         |
| ₀å₀ VPN               | > |                                             |                |                                                    |                          |         |
| Events & Monitoring   |   |                                             |                |                                                    |                          |         |
| √r Analytics          | > |                                             |                |                                                    |                          |         |
| ( Change Log          |   |                                             |                |                                                    |                          |         |
| (#) Jobs              |   |                                             |                |                                                    |                          |         |
| 😤 Tools & Services    | • |                                             |                |                                                    |                          |         |
| ô Settings            | > |                                             |                |                                                    |                          |         |
|                       |   |                                             |                |                                                    |                          |         |
|                       |   |                                             |                |                                                    |                          |         |
|                       |   |                                             |                |                                                    |                          |         |
|                       |   |                                             |                |                                                    |                          |         |
|                       |   |                                             |                |                                                    |                          |         |
|                       |   |                                             |                |                                                    |                          |         |

圖15.確認正在進行變更。

#### 一旦將遷移狀態顯示為 Succesful ,並將提交狀態顯示為 Comitted,則遷移完成。

|                                    | Q | Search by Name, Device Name or IP Address |                                    | Displaying 1 o         | f 1 results                    |              |                  |                          | C +                      |
|------------------------------------|---|-------------------------------------------|------------------------------------|------------------------|--------------------------------|--------------|------------------|--------------------------|--------------------------|
| ashboard                           |   | Name                                      |                                    | Number of FTDs         | Status                         |              |                  | Last Updated             | Actions                  |
| Multicloud<br>Defense              | 8 | MyFMC_ftd-migration_2024-05-14-214124     |                                    | 1 devices              | Migrate FTD to cdFMC job i     | s successful |                  | May 14, 2024, 4:04:27 Pt | N                        |
| Inventory                          |   | DEVICE NAME                               | MIGRATION STAT                     | US                     |                                |              | COMMIT STATUS    |                          | LAST UPDATED             |
| Configuration                      |   | FTDy-cloud                                | <ul> <li>Migration Succ</li> </ul> | essful. Deleted device | from On-Prem FMC successfully. |              | Committed. Delet | ed FTD from On-Prem FMC. | May 14, 2024, 4:02:44 PM |
| Policies >                         | _ |                                           |                                    |                        |                                |              |                  |                          |                          |
| Objects >                          |   |                                           |                                    |                        |                                |              |                  |                          |                          |
| ₀å₀ VPN →                          |   |                                           |                                    |                        |                                |              |                  |                          |                          |
| Events & Monitoring                |   |                                           |                                    |                        |                                |              |                  |                          |                          |
| $\sqrt{r}$ Analytics $\rightarrow$ |   |                                           |                                    |                        |                                |              |                  |                          |                          |
| Change Log                         |   |                                           |                                    |                        |                                |              |                  |                          |                          |
| (+) Jobs                           |   |                                           |                                    |                        |                                |              |                  |                          |                          |
| 😤 Tools & Services 💦               |   |                                           |                                    |                        |                                |              |                  |                          |                          |
| {ĝ} Settings →                     |   |                                           |                                    |                        |                                |              |                  |                          |                          |
|                                    |   |                                           |                                    |                        |                                |              |                  |                          |                          |
|                                    |   |                                           |                                    |                        |                                |              |                  |                          |                          |
|                                    |   |                                           |                                    |                        |                                |              |                  |                          |                          |
|                                    |   |                                           |                                    |                        |                                |              |                  |                          |                          |
|                                    |   |                                           |                                    |                        |                                |              |                  |                          |                          |
|                                    |   |                                           |                                    |                        |                                |              |                  |                          |                          |

圖16.移轉程式與確認變更已完成。

#### 驗證

導航到 Tools & Services > Firepower Manager Center,然後驗證您的OnPrem FMC上的裝置編號是否已減少。

另一方面,您可以看到cdFMC的裝置編號如何增加,這意味著遷移過程已完成。

| Hide I                                                                                                    | Menu       |   |     |                                                  |                 |         |                     |          |                      | > Clo    | ud-Delivered FMC                                      |
|----------------------------------------------------------------------------------------------------|------------|---|-----|--------------------------------------------------|-----------------|---------|---------------------|----------|----------------------|----------|-------------------------------------------------------|
| 📥 Dashi                                                                                                    | board      | l | Q.  | Search by Device Name, IP Address, or Serial Num | iber            |         |                     |          | e +                  | Hostn    | ame cdo-cisco-mex-east<br>s85img.app.us.edo.cisco.com |
| Multion Defension                                                                                                    | cloud      |   | FMC | Secure Connectors                                |                 |         |                     |          |                      | Versic   | m 20240307                                            |
| 🖂 Inven                                                                                                    | tory       |   |     | Name                                             | Version         | Devices | Туре                | Status   | Last Heartbeat       | Actio    | ons                                                   |
| Configuratio                                                                                                    | n          |   |     | Cloud-Delivered FMC                              | 20240307        | ⊜1      | Cloud-Delivered FMC | O Active | 05/14/2024, 16:00:10 | 0<br>    | Check For Changes<br>Deployment                       |
| Polici                                                                                                    | es         | > |     | MyFMC                                            | 7.4.1-build 172 | ⊖0      | On-Prem FMC         | O Synced | 05/14/2024, 16:04:25 | ()<br>() | Updates<br>Workflows                                  |
| Object                                                                                                    | 015        | , |     |                                                  |                 |         |                     |          |                      | 0        | API Explorer                                          |
| ₀å₀ VPN                                                                                                    |            | > |     |                                                  |                 |         |                     |          |                      | Man      | agement                                               |
| Events & Mo                                                                                                    | nitoring   |   |     |                                                  |                 |         |                     |          |                      | - The F  | agement                                               |
| √r Analy                                                                                                    | tics       | > |     |                                                  |                 |         |                     |          |                      | 8        | Devices                                               |
| ( Chan                                                                                                    | ge Log     |   |     |                                                  |                 |         |                     |          |                      |          | Objects                                               |
| (*)                                                                                                    |            |   |     |                                                  |                 |         |                     |          |                      | •0       | NAT                                                   |
| Jobs                                                                                                    |            |   |     |                                                  |                 |         |                     |          |                      | ÷.       | Site to Site VPN                                      |
| 😤 Tools                                                                                                    | & Services | * |     |                                                  |                 |         |                     |          |                      | ő        | Platform Settings                                     |
| Settin     Settin      Settin     Settin      Settin | ngs        | > |     |                                                  |                 |         |                     |          |                      |          |                                                       |
|                                                                                                    |            |   |     |                                                  |                 |         |                     |          |                      | Syst     | em                                                    |
|                                                                                                    |            |   |     |                                                  |                 |         |                     |          |                      |          | Configuration                                         |
|                                                                                                    |            |   |     |                                                  |                 |         |                     |          |                      |          | Smart Licenses                                        |
|                                                                                                    |            |   |     |                                                  |                 |         |                     |          |                      | 0        | AMP Management                                        |
|                                                                                                    |            |   |     |                                                  |                 |         |                     |          |                      | *        | Device Health                                         |
|                                                                                                    |            |   |     |                                                  |                 |         |                     |          |                      | - fh     | Audit                                                 |
|                                                                                                    |            |   |     |                                                  |                 |         |                     |          |                      | 0        | Cisco Cloud Events                                    |
|                                                                                                    |            |   |     |                                                  |                 |         |                     |          |                      |          |                                                       |

圖17.Firepower管理中心清單。

### 登入您的OnPrem FMC並驗證已完成的工作,您便可以看到如何從OnPrem FMC遷移及取消註冊FTD。

| Firewall Management Center<br>Devices / Device Management Overview A | nalysis Policies Devices Objects      | Integration                                                                                             | Deploy Q 🧐 🌣 🎯 admin ~ 🗄 escure  |
|----------------------------------------------------------------------|---------------------------------------|----------------------------------------------------------------------------------------------------|----------------------------------|
| View By: Group 💌                                                     |                                       | Deployments Upgrades O Health                                                                           | fasks 🛓 📃 🌑 Show Notifications   |
| All (0) • Error (0) • Warning (0) • Offline (0) • Nor                | nal (0) 🗢 Deployment Pending (0) 🔹 Up | ograde (0) 20+ total 0 waiting 0 running 0 retrying                                                     | 20+ success 0 failures Q. Filter |
| Collaose All Name                                                    | Model Version                         | Chassis                                                                                                 | <u>95</u> ×                      |
| Ungrouped (0)                                                        |                                       | Register     Migration state change for 1 devices     successfully completed                            | <u>25</u> ×                      |
|                                                                      |                                       | Device Configuration Export<br>Export file uploaded to edge.us.cdo.cisco.com<br>Download Export Package | <u>5s</u> ×                      |
|                                                                      |                                       | Register                                                                                                |                                  |
|                                                                      |                                       | CDO state change for migration on 1 devices                                                             | 8s ×                             |
|                                                                      |                                       | Remove                                                                                                  | e completed tasks                |
|                                                                      |                                       |                                                                                                    |                                  |

圖18.OnPrem FMC任務驗證。

#### 相關資訊

- 將威脅防禦遷移到雲交付的防火牆管理中心
- <u>技術支援與文件 Cisco Systems</u>

### 關於此翻譯

思科已使用電腦和人工技術翻譯本文件,讓全世界的使用者能夠以自己的語言理解支援內容。請注 意,即使是最佳機器翻譯,也不如專業譯者翻譯的內容準確。Cisco Systems, Inc. 對這些翻譯的準 確度概不負責,並建議一律查看原始英文文件(提供連結)。